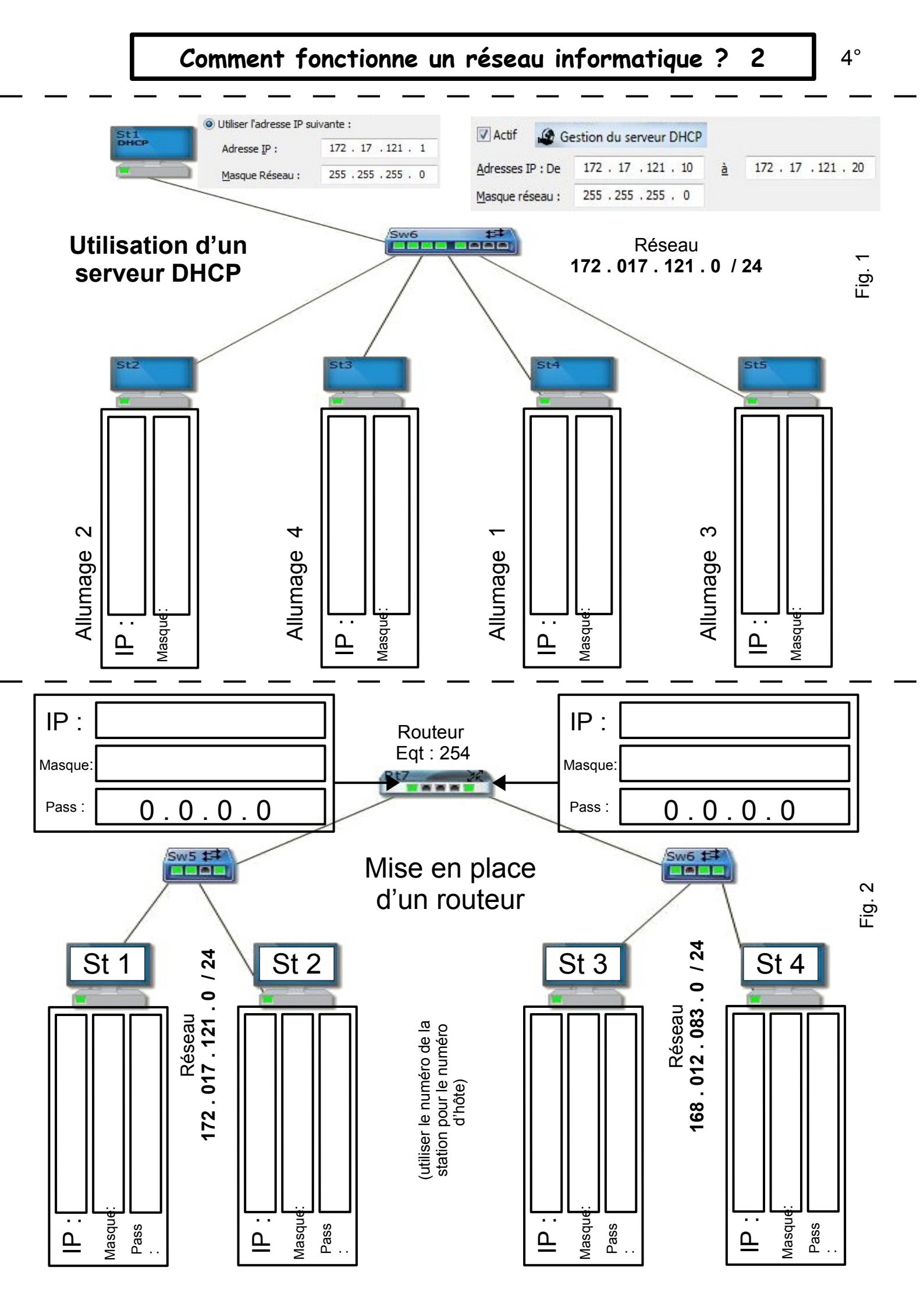

## Utilisation d'un navigateur pour afficher un site web

http://201.1.1.2

Les différentes étapes :

- 1 Requête pour 201.1.1.2
- 2 Réponse index.html

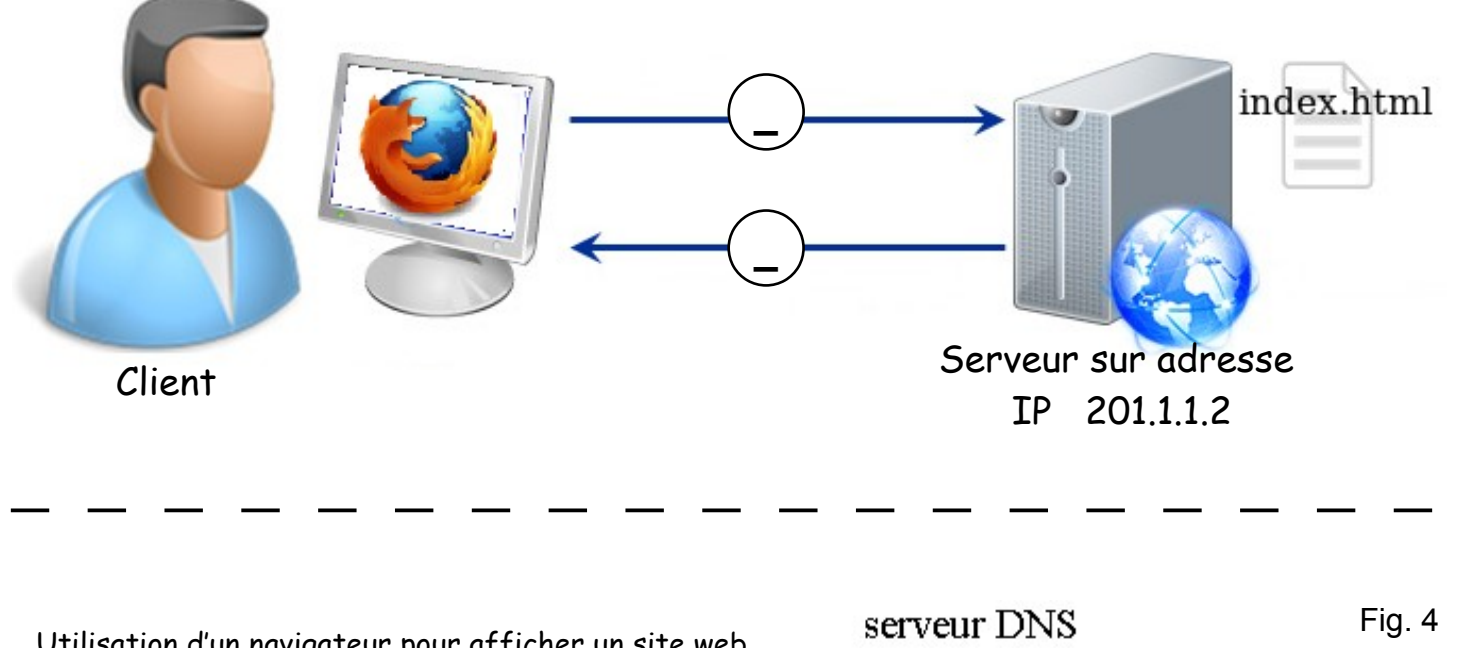

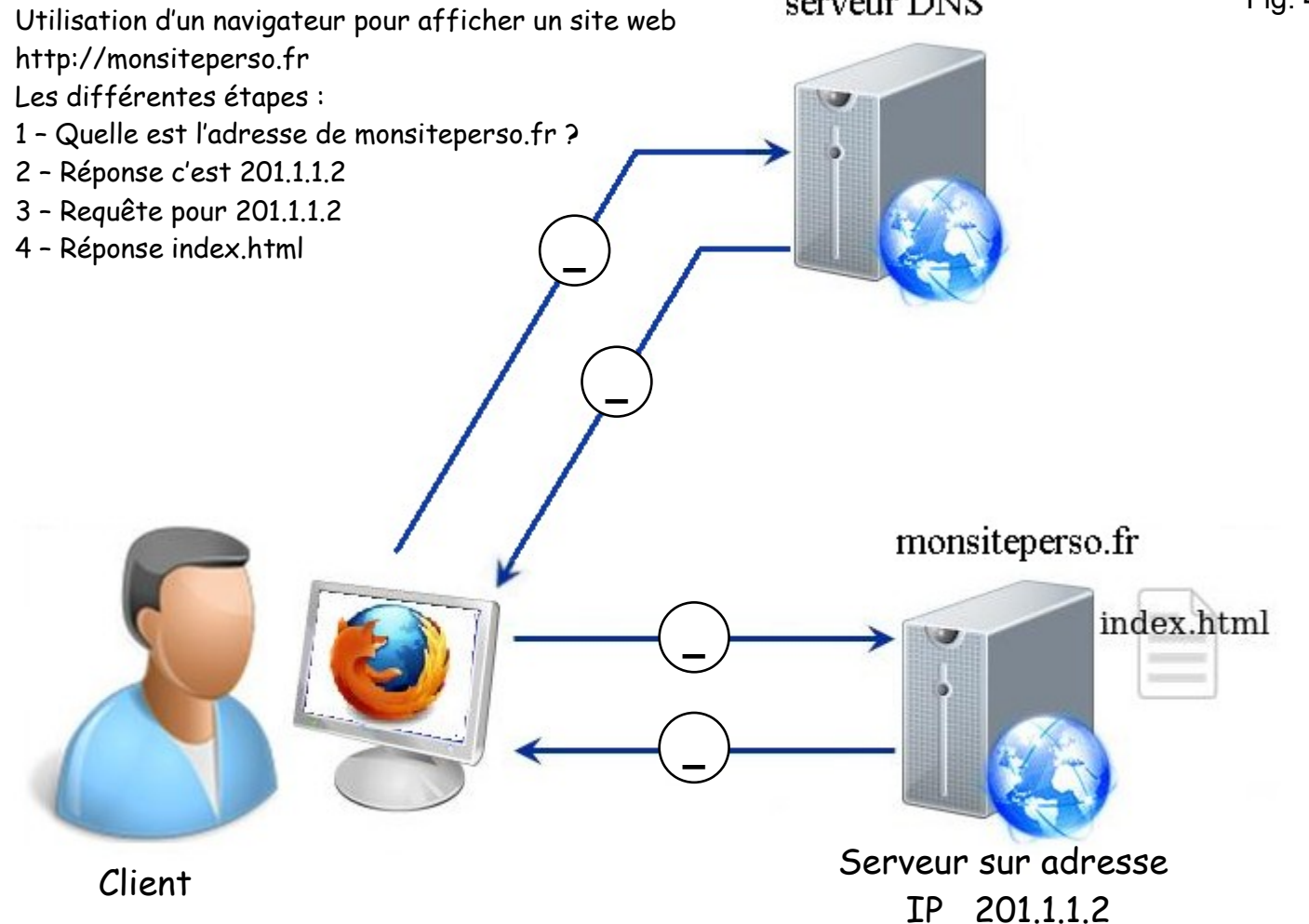